### IL PPS

Il Piano Paesaggistico Sardegna è un piano digitale gestibile come una moderna cartografia tematica orientata al dato.

Data la sua natura digitale, il PPS, associato alle nuove tecnologie, apre nuovi scenari di accesso alle informazioni spaziali e consente una maggiore diffusione dei contenuti del piano.

# Esplorazione

NUOVE TECNOLOGIE PER LA CONSULTAZIONE

S.ap

**DEL PIANO PAESAGGISTICO SARDEGNA** 

Cliccando sulla icona di PPS.app e attivando il GPS puoi esplorare il paesaggio circostante con la fotocamera del tuo smartphone.

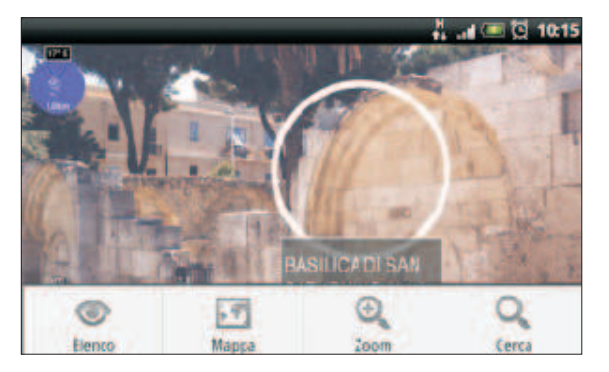

Nel display, in alto a sinistra, vedrai un piccolo radar che mostra gli elementi identificati. Al centro del display vedrai, in corrispondenza dell'elemento inquadrato, un marker circolare cliccando sul quale accederai alla scheda informativa associata.

Con la modalità PPS.app attiva, cliccando sul tasto MENU del tuo smartphone accederai a diverse azioni:

- Elenco:

attiva la visualizzazione in modalità *Elenco;* 

- Mappa:
- attiva la visualizzazione in modalità Mappa;

- Zoom: visualizza un selettore per impostare il raggio di azione del radar;

- Cerca: attiva la ricerca.

### Modalità elenco

Attivando la modalità Elenco puoi visualizzare gli elementi in una lista scorrevole.

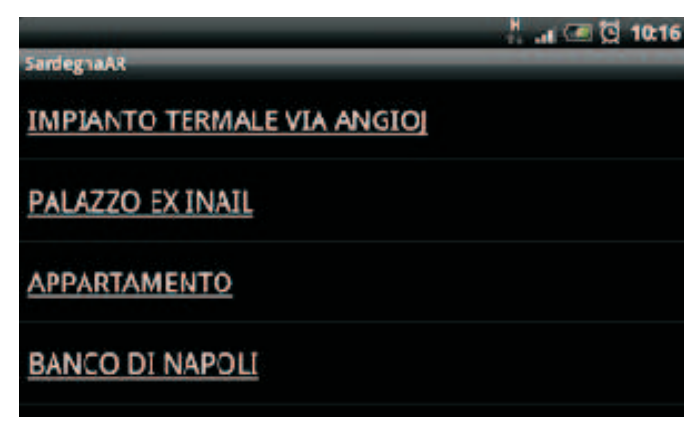

Cliccando sul singolo elemento accederai alla scheda informativa associata.

Con la modalità Elenco attiva, cliccando sul tasto MENU del tuo smartphone accederai a diverse azioni:

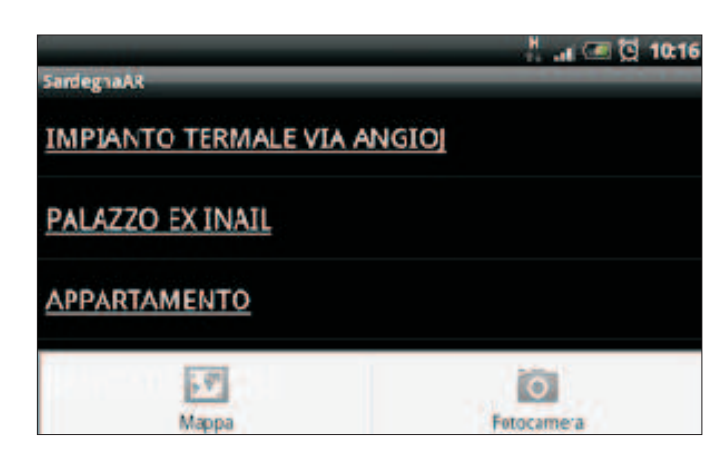

- Mappa: attiva la visualizzazione in modalità Mappa;
- Fotocamera: attiva la visualizzazione in modalità AR;

### Modalità mappa

Attivando la modalità Mappa puoi visualizzare gli elementi su una mappa.

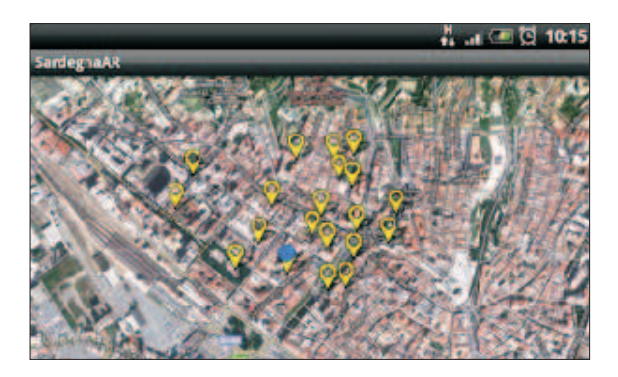

Nella mappa puoi muoverti e zoomare. Cliccando sul marker del singolo elemento accederai alla scheda informativa associata. Con la modalità Mappa attiva, cliccando sul tasto MENU del tuo smartphone accederai a diverse azioni:

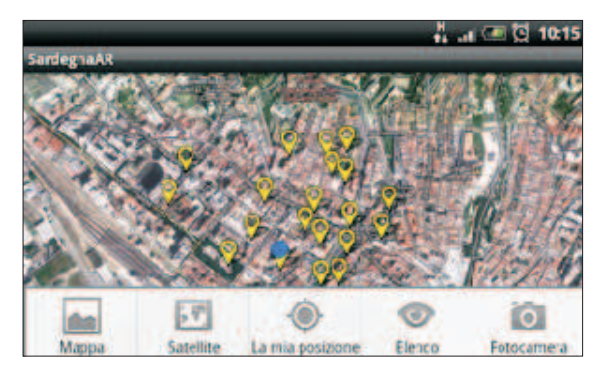

- Mappa: visualizza la mappa con lo stradario;
- Satellite: visualizza la mappa con la foto dal satellite;
- La mia posizione: centra la mappa sulla tua posizione;
- Elenco: attiva la visualizzazione in modalità Elenco;
- Fotocamera: attiva la visualizzazione in modalità AR.

# PPS.app

## PPS.app consente di consultare i contenuti del Piano Paesaggistico Sardegna (PPS)

Esplorando con la fotocamera del tuo smartphone (Android) il paesaggio circostante, grazie alla tecnologia della realtà aumentata, puoi conoscerne i suoi valori. Potrai avere le informazioni su:

- Zone di interesse archeologico (Aree tutelate per legge: zone di interesse archeologico)

- Stazzi, medaus e furriadroxius (Beni paesaggistici tutelati dal PPS: Insediamenti storici di notevole valore paesaggistico)

- Beni paesaggistici storico-culturali (Beni paesaggistici tutelati dal PPS: Aree caratterizzate da edifici e manufatti di valenza storico-culturale)

- Contesti identitari

- Rete infrastrutturale storica (Contesti identitari: Aree caratterizzate da elementi identitari della rete infrastrutturale storica)

- Alberi monumentali (Beni paesaggistici tutelati dal PPS: alberi monumentali)

- Grotte e caverne (Beni paesaggistici tutelati dal PPS: grotte e caverne)

- Monumenti naturali (Beni paesaggistici tutelati dal PPS: monumenti naturali istituiti LR 31/89)

- Vulcani (Aree tutelate per legge: vulcani)

REGIONE AUTONOMA DE SARDIGNA REGIONE AUTONOMA DELLA SARDEGNA

PPS.app

Accedi alla realtà aumentata

(ዛ) 📶 🔚 08:05

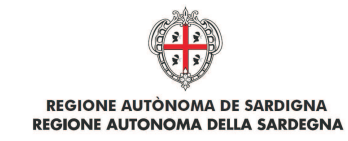

# Il PPS sul tuo smartphone

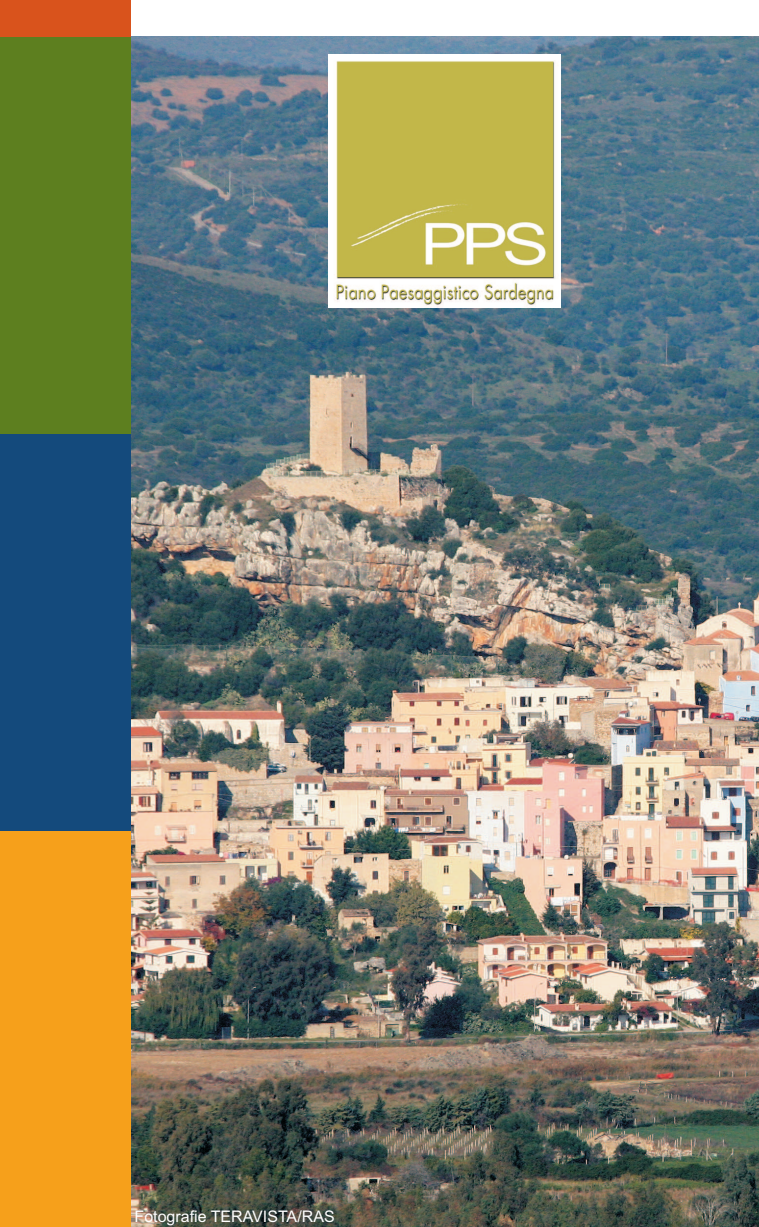

Viale Trieste 186 - 09123 Cagliari tel. +39 070 606 4390 fax +39 070 606 4319 eell.urbanistica@regione.sardegna.it

www.regione.sardegna.it

www.sardegnaterritorio.it